Android 系統使用者 步驟1:開啟 Wi-Fi 並連線至 uTaipei-auto

| 💊 Wi-Fi       |      | 開放  |
|---------------|------|-----|
| TANetRoamin   | g    |     |
| 已連線           |      | -   |
| uTaipei       |      |     |
| 已儲存           |      | *   |
| uTaipei-auto  |      | ()) |
| 已儲存,透過802.    | lx保護 | .0  |
| BSP-2.4       |      |     |
| 超出可用範圍        |      |     |
| CHT Wi-Fi(HiN | et)  |     |
| 超出可用範圍        |      |     |
| EVA_home      |      |     |
| 超出可用範圍        |      |     |
| stacy         |      |     |
| 超出可用範圍        |      |     |
| G             | +    | :   |
| <i>v</i>      |      |     |
|               | ŵ    | ō   |

步驟 2:請依照下圖方式 (注意:此範本為 sony 系列手機,不同版本 android 可 能有些許差異,若有任何疑問請洽詢計網中心)

EAP 方法(PEAP)

階段2驗證(無)

識別 請輸入校務系統帳號

(本校已採用單一登入 SSO, 帳號之後的@utaipei.edu.tw 可免輸入) 密碼 請輸入校務系統密碼

完成後請點選連線

| 몃           | 2                        | 8 🖸 🛜 📶 (75% + 1) | 2:48 🛛 | 20            | 8 🗭 🛜 "II 🖽 + | 12:48 |
|-------------|--------------------------|-------------------|--------|---------------|---------------|-------|
| <b>&lt;</b> | uTaipei-auto             |                   |        | uTaipei-auto  |               | )     |
|             | 訊號強度                     |                   |        | 階段2驗證         |               |       |
|             | 優                        |                   |        | 無             |               |       |
|             | 安全性<br><b>802.1x EAP</b> |                   |        | CA憑證          |               |       |
|             | EAP 方法                   |                   |        | (未指定)         |               |       |
|             | PEAP                     | J                 |        | 識別            |               |       |
|             | 階段 2 驗證                  | -                 |        | hungyuan@utai | pei.edu.tw    |       |
|             | 無                        |                   |        | 匿名識別          |               |       |
|             | CA憑證                     | _                 |        |               |               |       |
|             | (未指定)                    |                   |        | 密碼            |               |       |
|             | 識別                       |                   |        | ••••          |               |       |
|             | hungyuan@utai            | pei.edu.tw        |        |               |               |       |
|             | 匿名識別                     |                   |        | 顯示密碼          |               |       |
|             |                          |                   |        | 顯示進階選項        |               |       |
| <           | 取消                       | 連線                | 4      | 取消            | 連線            |       |
|             | <b>⁵</b> {               | à 🗖               |        | <b>5</b> €    | à d           |       |

## 臺北市立大學 802.1x 線網路使用說明

APPLE(iOS)使用者

步驟1: 開啟 Wi-Fi 並連線至 uTaipei-auto

| tt SIM 忭        |            | 下年101                          | × 91% 🗪     |
|-----------------|------------|--------------------------------|-------------|
| 設定              |            | Wi-Fi                          |             |
| _               |            |                                |             |
| → 飛航模式          | $\bigcirc$ | WI-FI                          |             |
| 🗢 Wi-Fi         | 未連接        | 選擇網路…                          |             |
| 藍牙              | 開啟         | TANetRoaming                   | ÷ ()        |
| 😡 行動數據          | 焦 SIM 卡    | uTaipei                        | ÷ ()        |
|                 |            | uTaipei-auto                   | ≜ ≑ ()      |
| ▶ 通知中心          |            | 其他…                            |             |
| 控制中心            |            |                                |             |
| 勿擾模式            |            | 詢問是否加入網路                       |             |
| <b>O</b> "      |            | 将自白蜀加入已知的網路,若没有可<br>的網路前會先前問想。 | 用的已知網路,在加入新 |
|                 |            |                                |             |
| 育景圖片與売度         |            |                                |             |
| 40 聲音           |            |                                |             |
| 密碼              |            |                                |             |
| 1 限私            |            |                                |             |
| 200 - 100 - 100 |            |                                |             |
|                 | 11.000     |                                |             |
| 111 111 111 111 | 、 行事幣      |                                |             |
| 開る線             |            |                                |             |
| 一 現産事項          |            |                                |             |
| U HUB           |            |                                |             |
| FaceTime        |            |                                |             |
| 圖址 🕞            |            |                                |             |

步驟2:請依照下圖方式

使用者名稱 請輸入校務系統帳號

(本校已採用單一登入 SSO, 帳號之後的@utaipei.edu.tw 可免輸入) 密碼 請輸入校務系統密碼

完成後請點選加入,並接受憑證

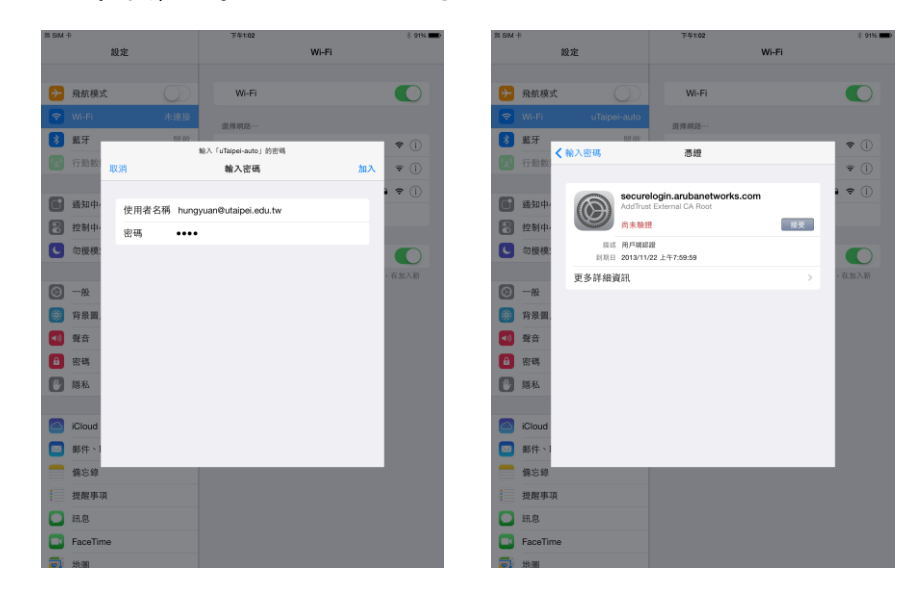

Windows 7 使用者

步驟1:開啟控制台→網路和網際網路→檢視網路狀態及工作

→管理無線網路→新增→手動建立網路設定檔

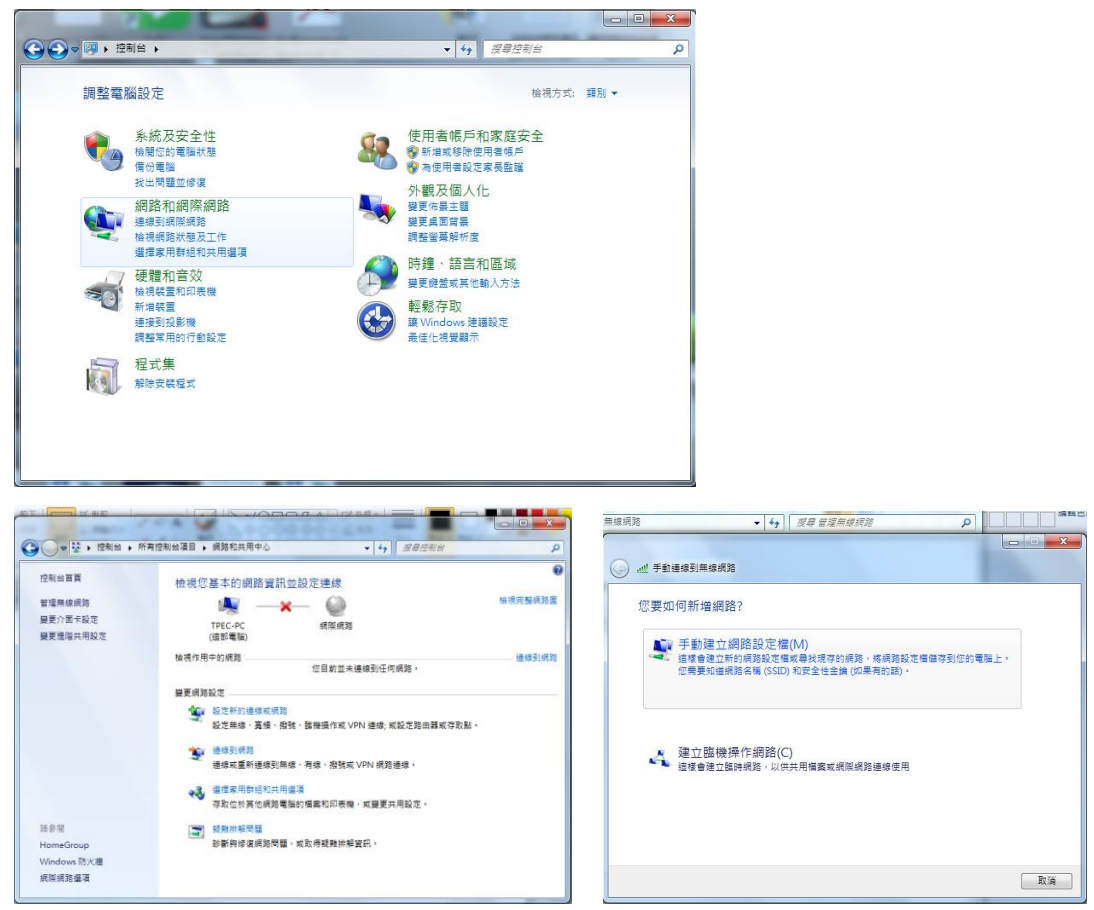

步驟 2:網路名稱:uTaipei-auto、安全性類型:WPA2-Enterprise、

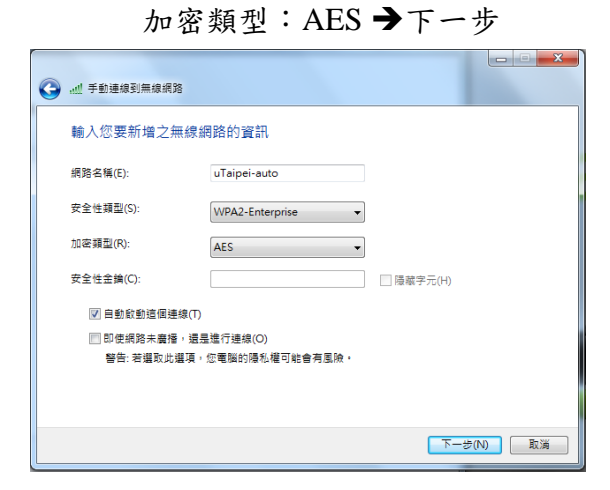

步驟3:變更連線設定→安全性→

設定→取消確認伺服器憑證的勾勾→確定

| 🕞 🔟 手動連線到無線網路                      |    |
|------------------------------------|----|
| 已成功新增 uTaipei-auto                 |    |
| ◆ 慶更連続設定(H)<br>間板 (連續) 内害業款可以變更股定。 |    |
|                                    | 麗麗 |

→安全性→設定→取消確認伺服器憑證的勾勾→確定

| uTaipei-auto 無線網路內容                                                                                                    | 受保護的 EAP 內容                                                                                                    |
|----------------------------------------------------------------------------------------------------|----------------------------------------------------------------------------------------------------|
| uTaipei-auto 無線網路內容     ▼       連線     安全性       安全性類型(E):     WPA2-Enterprise       加密類型(N):     AES       選ば準網路驗證方法(C):     Microsoft Protected EAP (PEAP)       強定の)     資素(登入時都記住我在此連続的記名證(R) | 安保羅的 EAP 內容       工         建築時:       確認伺服器憑違(?)         連線到這些伺服器(0):       一         受信任的根憑證授權單位(R):       ●         ● Baltimore CyberTrust Root       ●         ● Baltimore CyberTrust Root       ●         ● DigiCert Stark B Root CA       ●         ● DigiCert Stark B Root CA       ●         ● DigiCert Biohal Root CA       ●         ● DigiCert Biohal Root CA       ●         ● DigiCert Biohal Root CA       ●         ● DigiCert Biohal Root CA       ●         ● DigiCert Biohal Root CA       ●         ● DigiCert Biohal Root CA       ●         ● DigiCert Biohal Root CA       ●         ● DigiCert Biohal Root CA       ●         ● DigiCert Biohal Root CA       ●         ● DigiCert Biohal Root CA       ●         ● DigiCert Biohal Root CA       ●         ● DigiCert Biohal Root CA       ●         ● DigiCert Biohal Root CA       ●         ● DigiCert Biohal Root CA       ●         ● Baltimote Cybert Biohal Root CA       ●         ● Baltimote Biohal Root CA       ●         ● Baltimote Biohal Root CA       ●         ● Baltimote Biohal Root CA       ●         ● Baltimote Biohal Root CA       ●< |
| 確定 取消                                                                                                    | <ul> <li>80/用供建重新建設(广)</li> <li>98制/網路存取(供護(N)</li> <li>91/里有服器未顯示加密/繁結的 TLY 就中斷連線(D)</li> <li>取用識別應私權(I)</li> <li>62/更用識別應私權(I)</li> </ul>                                                                                                    |

進階設定→指定驗證模式:使用者驗證→儲存認證→ 使用者名稱 請輸入校務系統帳號

(本校已採用單一登入 SSO, 帳號之後的@utaipei.edu.tw 可免輸入) 密碼 請輸入校務系統密碼輸入校務系統帳號

| 進階設定                                                                            |                                           |
|---------------------------------------------------------------------------------|-------------------------------------------|
| 802.1X 設定 802.11 設定                                                             |                                           |
| ☑ 指定驗證模式(P):                                                                    |                                           |
| 使用者驗證 ▼ 儲存認證(C)                                                                 |                                           |
| □ 刪除所有使用者的認證(D)                                                                 |                                           |
| ■對此網路啟用單一登入(\$)                                                                 |                                           |
| <ul> <li>◎ 在使用者登入前立即執行(E)</li> <li>● 在使用者登入後立即執行(F)<br/>最大延遲(秒)(hd):</li> </ul> |                                           |
| ☑ 單一登入期間允許顯示其他對話方塊(L)                                                           | Windows 安全性                               |
| □此網路使用不同的虛擬 LAN 來驗證電腦和使用者<br>(Ÿ)                                                | 儲存認證<br>儲存您的認識可讓您的電腦在您未登入時就連線到網路(例如下載更新)。 |
|                                                                                 | hungyuan@utaipei.edu.tw<br>●●●●           |
| <br><b>確定</b> 取消                                                                | 確定 取消                                     |